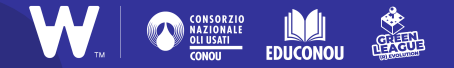

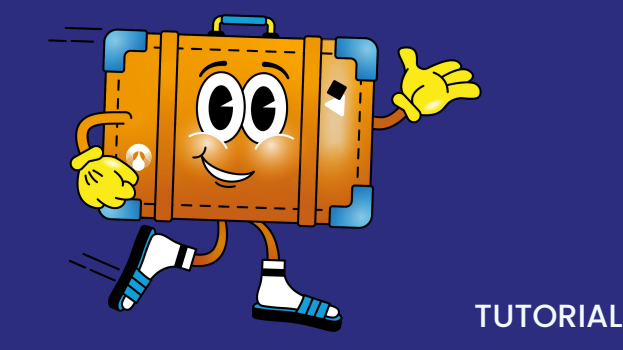

# Alla scoperta di Canva

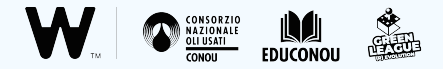

## A cosa serve Canva?

Canva è un **software online**, utilizzabile gratuitamente e accessibile da qualsiasi browser. Permette di creare **grafiche accattivanti e originali**, ideali per rendere virale la vostra challenge!

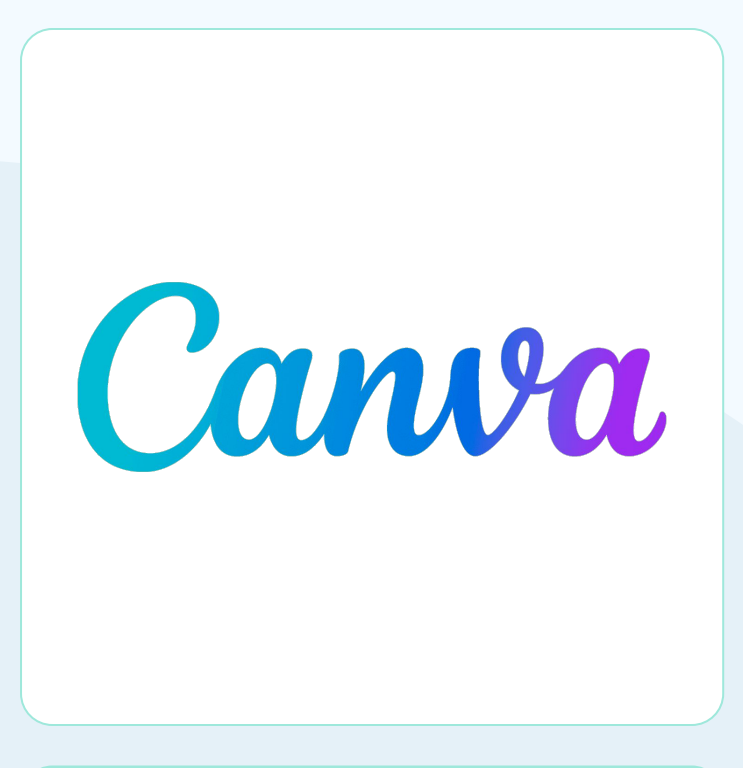

## Per iniziare

Cliccate <u>qui</u> per entrare nel sito, dopodiché potete subito scegliere il tipo di grafica che volete realizzare. Vi suggeriamo di cliccare su uno dei **formati più adatti ai social network**, come *Post di Instagram*, *Storia di Instagram*, *Post di Facebook*.

|             |                            | Cosa v                                            | vuoi creare?                               |                     |                  |           |
|-------------|----------------------------|---------------------------------------------------|--------------------------------------------|---------------------|------------------|-----------|
|             | ٩                          | Q Prova a cercare logo, poster o quello che vuoi! |                                            |                     |                  |           |
|             | <ul> <li> • </li> </ul>    |                                                   |                                            |                     |                  |           |
|             | Per te Presentazi          | oni Social media Video                            | о зтатре магк                              | ceting Officio      | Altro            |           |
|             | e<br>Hanga Cares<br>Hensay |                                                   |                                            |                     | TA In            | >         |
| Prova Canva | Video                      | Presentazione (16:9)                              | <b>Post di Instagram</b><br>1080 × 1080 px | Storia di Instagram | Post di Facebook | Curriculi |

#### 

#### STEP 1 Scegliere un modello

Immaginiamo di scegliere *Storia di Instagram*. Potete iniziare selezionando un **modello da cui partire**: ne trovate tantissimi nella sezione a sinistra della pagina. Sceglietene uno e trascinatelo nell'area di progettazione, al centro della pagina.

IL CONSIGLIO IN PIÙ Canva presenta una grandissima varietà di modelli pronti all'uso. Digitando "challenge" o "sostenibilità" nella barra di ricerca potreste trovarne uno che fa particolarmente al caso vostro.

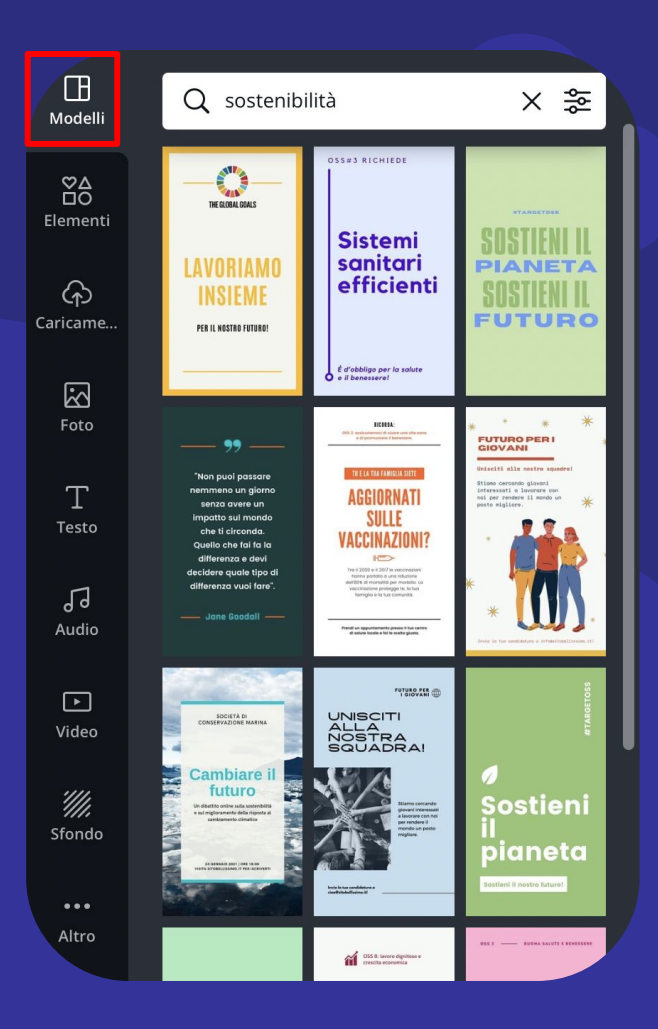

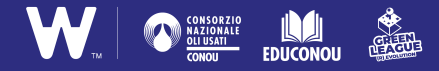

#### STEP 2 Via libera alla creatività!

Per personalizzare ogni elemento vi basta cliccarci sopra: potete cambiare il **colore**, modificare le **dimensioni**, **cambiare il carattere** del testo e persino aggiungere **effetti animati**.

#### IL CONSIGLIO IN PIÙ Quando

ridimensionate o spostate gli elementi grafici utilizzate come riferimento le linee guida fucsia: vi aiuteranno ad ottenere un risultato più preciso.

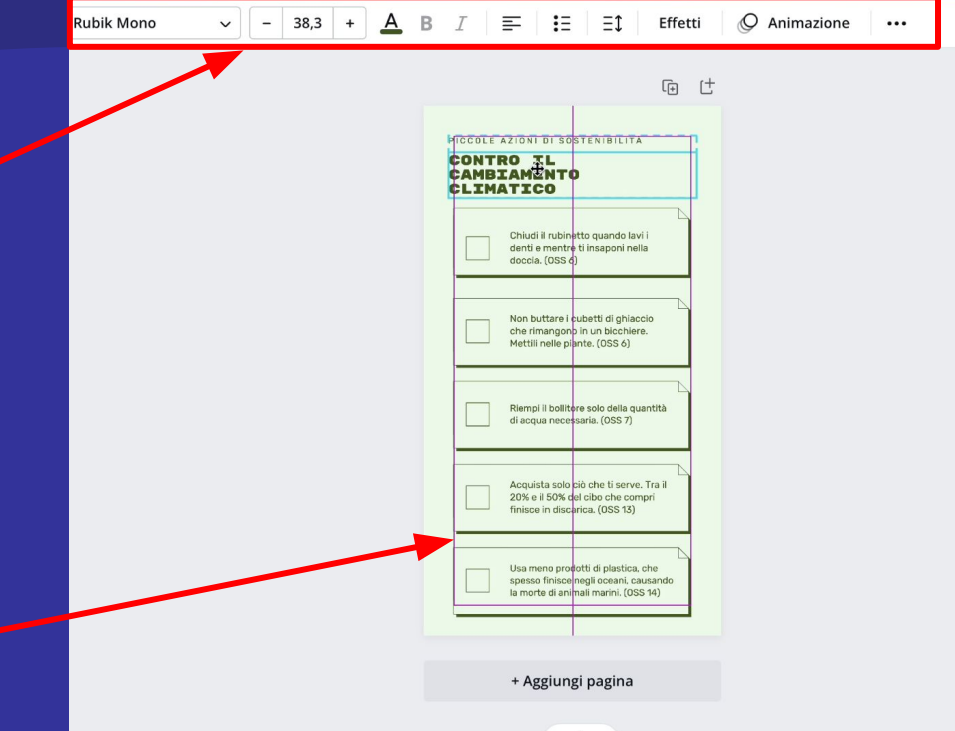

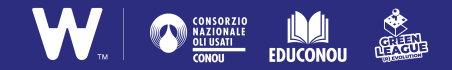

#### Modello su Canva

| PICCOLE AZIONI DI SOSTENIBILITÀ<br>CONTRO IL<br>CAMBIAMENTO<br>CLIMATICO                                            |  |
|----------------------------------------------------------------------------------------------------|--|
| Chiudi il rubinetto quando lavi i<br>denti e mentre ti insaponi nella<br>doccia. (OSS 6)                            |  |
| Non buttare i cubetti di ghiaccio<br>che rimangono in un bicchiere.<br>Mettili nelle piante. (OSS 6)                |  |
| Riempi il bollitore solo della quantità<br>di acqua necessaria. (OSS 7)                                             |  |
| Acquista solo ciò che ti serve. Tra il<br>20% e il 50% del cibo che compri<br>finisce in discarica. (OSS 13)        |  |
| Usa meno prodotti di plastica, che<br>spesso finisce negli oceani, causando<br>la morte di animali marini. (OSS 14) |  |

## Modello personalizzato

#### PICCOLE AZIONI DI SOSTENIBILITÀ #SUSTAINABLEDAYS

Una sfida a svolgere ogni giorno delle azioni più sostenibili

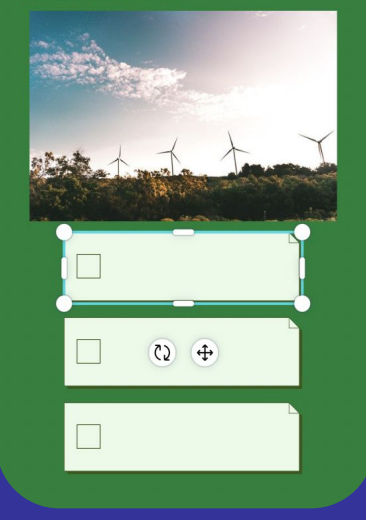

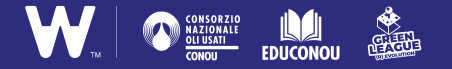

#### STEP 3 Inserire icone e immagini

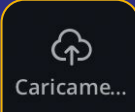

Se avete realizzato dello **foto dimostrative** per la vostra challenge e volete inserirle nella grafica, cliccate sull'icona "**Caricamento**".

**ATTENZIONE** Ricordate che nelle foto non devono apparire volti riconoscibili!

Foto

Se non avete vostre immagini da inserire, Canva mette a disposizione una ricca **selezione di immagini libere da copyright** nella sezione "**Foto**".

**IL CONSIGLIO IN PIÙ** Per ottenere un risultato ancora più creativo, sbizzarritevi con le grafiche animate che trovate nella sezione "**Elementi**"! :)

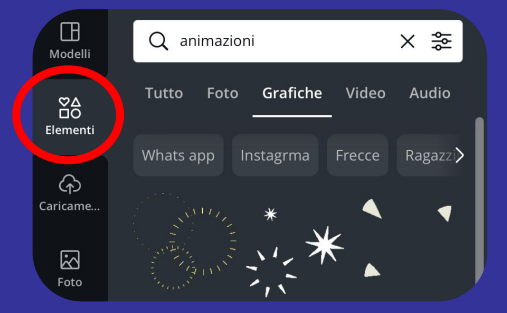

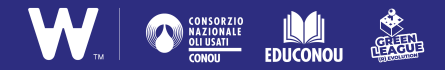

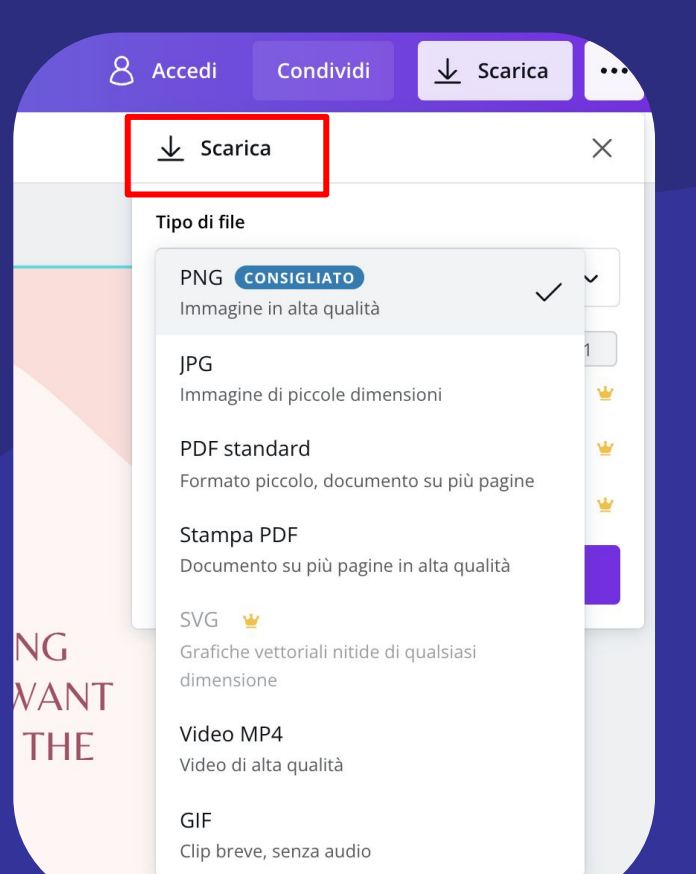

#### STEP 4

### Scaricare la grafica

#### Ci siamo!

È ora di scaricare la grafica per la vostra challenge. Per farlo, basta cliccare su "**Scarica**" e selezionare il formato più adatto. Si consiglia, per una buona qualità, il formato **PNG**.

**ATTENZIONE** Ricordatevi che se il vostro contenuto non è statico, quindi è animato o contiene degli elementi animati, dovrete selezionare il formato "**Video MP4**" o "**GIF**", altrimenti sarà scaricato come immagine statica.

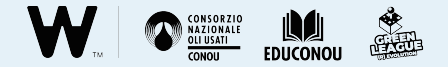

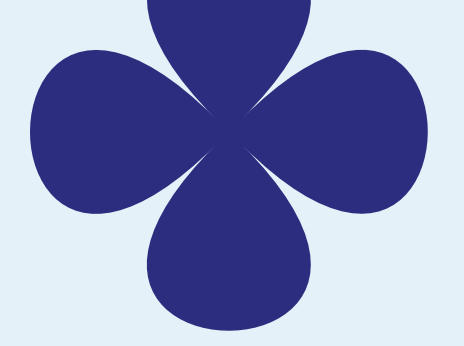

## **Attenzione!**

#### Per registrarsi a Canva è necessario avere 13 anni.

Se gli studenti hanno meno di 13 anni, possono utilizzarlo con un **account creato dal docente o dai genitori**.

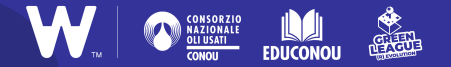

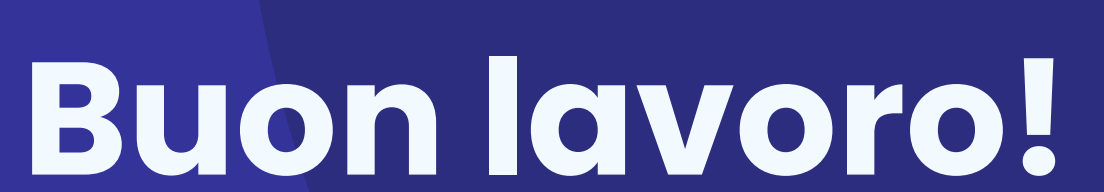

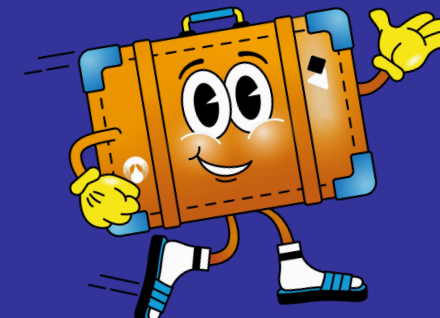